## **Courses vs Sections:**

To view catalog level information - Courses

- 1. Go to https://sis.ou.edu/StudentRegistrationSsb/ssb/registration
- 2. Select Browse Course Catalog

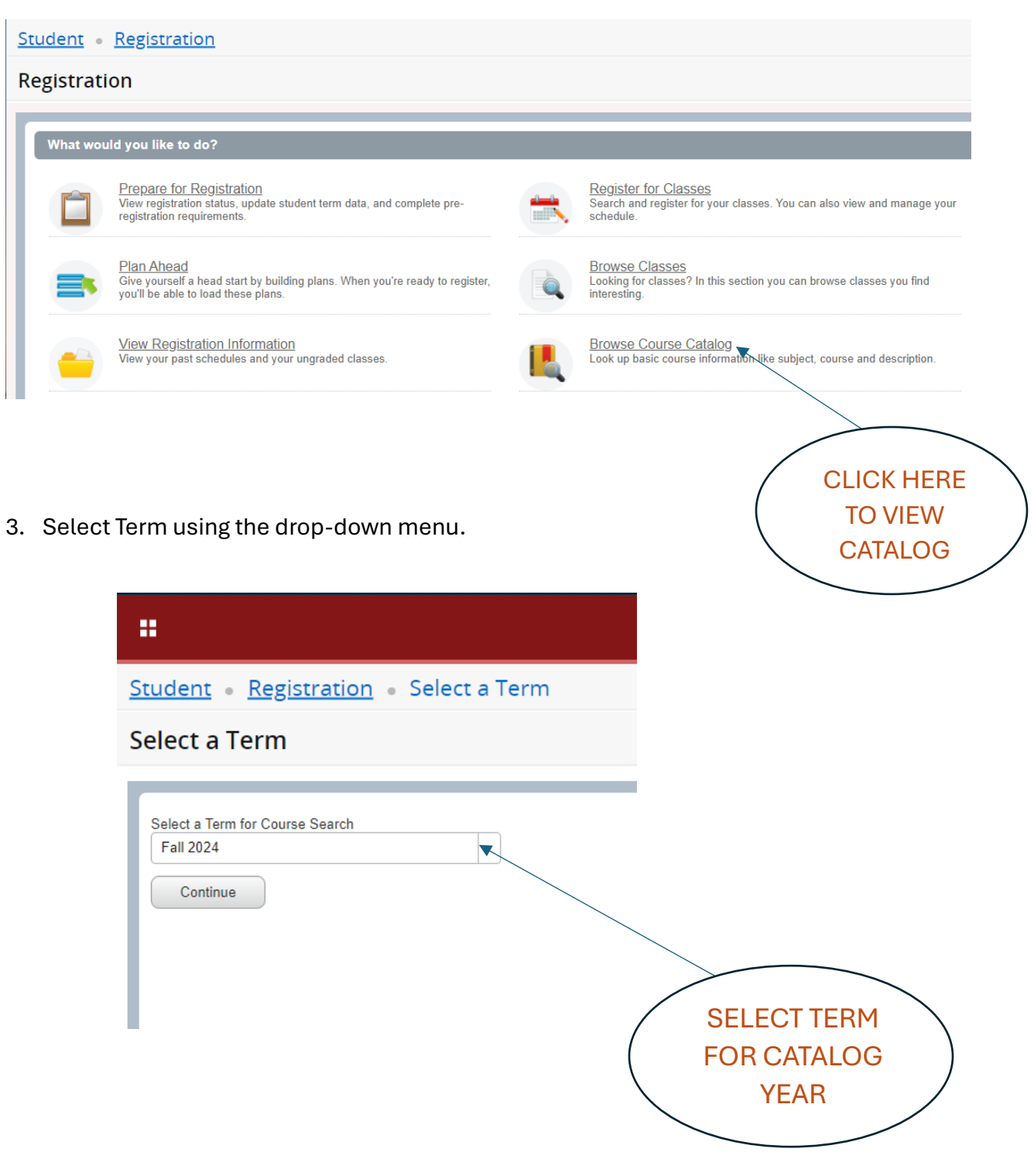

4. Select **Subject & Course Number** (course number is not required)

| ::                                                 |                                |                             |
|----------------------------------------------------|--------------------------------|-----------------------------|
| Student • Registration • Se                        | lect a Term • Browse Courses   |                             |
| Browse Courses                                     |                                |                             |
| F<br>Enter Your Search Criteria<br>Term: Fall 2024 |                                | USE DROP DOWN<br>OR TYPE IN |
| Subject                                            |                                | SUBJECT CODE                |
| Course Number                                      | A HI-Art History               |                             |
| Keyword                                            | A T-Art and Technology         |                             |
|                                                    | ACCT-Accounting                |                             |
|                                                    | ACS-Applied Computer Science   |                             |
|                                                    | AERO-Aerospace Studies         |                             |
|                                                    |                                |                             |
| Browse Courses                                     |                                |                             |
| Enter Your Search Criteria<br>Term: Fall 2024      |                                | NUMBER IF YOU<br>KNOW IT    |
|                                                    | Subject × ACCT-Accounting      |                             |
| Course                                             | Number 2113                    |                             |
| 1                                                  | Keyword                        |                             |
|                                                    | Search Clear > Advanced Search | СКТО                        |
|                                                    | SEA                            | RCH                         |

5. Once the search results come back, **click on the title** of the course to view the pop-up information.

| Browse Courses                                                         |            |                     |                 |       |                              |                 |              |
|------------------------------------------------------------------------|------------|---------------------|-----------------|-------|------------------------------|-----------------|--------------|
| Search Results — 1 Courses<br>Term: Fall 2024 Subject: ACCT-Accounting | Course N   | lumber: 2113        |                 |       |                              |                 | Search Again |
| Title                                                                  | ¢          | Subject Description | Course Number 💲 | Hours | Description                  | Course Sections | ☆.           |
| Fundamental Financial Accounting                                       |            | ACCT-Accounting     | 2113            | 3     | Prerequisite: Business major | Q View Sections |              |
| K ≪ Page 1 of 1 ► H 18 × Pe                                            | Records: 1 |                     |                 |       |                              |                 |              |
| CLICK ON<br>TITLE                                                      |            |                     |                 |       |                              |                 |              |

6. This will allow you to view **catalog information**, pre-requisites, restrictions, course description, etc.

| l <b>ts</b> — 69<br>Subj | Courses<br>Course Details for ACCT 2 | 2113, Fundamental Financial Accounting                             |   |    |
|--------------------------|--------------------------------------|--------------------------------------------------------------------|---|----|
|                          | <b>Term</b> : 202410                 |                                                                    |   |    |
| Transfe                  | Catalog                              | Title:Fundamental Financial Accounting                             |   | ns |
|                          | Course Description                   | College: Price College of Business BU                              |   |    |
| Inancial                 | Syllabus                             | Hours:                                                             |   | ns |
| <u>lanageri</u>          | Attributes                           | Credit Hours:3<br>Lecture: 3<br>Levels:                            |   | ns |
| <u>Semina</u>            | Restrictions                         | Non-Degree ND<br>Undergraduate LIG                                 |   | ns |
| nancial                  | Corequisites                         | Grading Modes:<br>Audit A                                          |   | ns |
|                          | Prerequisites                        | Letter Graded L<br>Pass/No Pass P                                  |   |    |
| rting lss                | Mutual Exclusion                     | S/U graded S<br>Transfer T                                         |   | ns |
| nancial                  | Fees                                 | Schedule Types:<br>Lecture LEC<br>Study Abroad/Reciprocal Exch SAB |   | ns |
| countin                  |                                      |                                                                    |   | ns |
| <u>countin</u>           |                                      |                                                                    | Ĩ | ns |
| g                        |                                      |                                                                    |   | ns |
| e 1                      |                                      | Close                                                              |   |    |
|                          |                                      |                                                                    |   |    |

7. Clicking on "View Sections" to see the sections available for the Term you pre-selected.

| Search Results – 69 Courses<br>Term: Fall 2024 Subject: ACCT-Accounting                                                                                                    |                     |                 |         |                              |                 |
|----------------------------------------------------------------------------------------------------|---------------------|-----------------|---------|------------------------------|-----------------|
| Title 🗘                                                                                                    | Subject Description | Course Number 🌻 | Hours   | Description                  | Course Sections |
| Lower Division Transfer Credit                                                                                                    | ACCT-Accounting     | 1999            | 0 TO 10 | This course is not offered a | Q View Sections |
| Fundamental Financial Accounting                                                                                                    | ACCT-Accounting     | 2113            | 3       | Prerequisite: Business maj   | Q View Sections |
| Fundamental Managerial Accounting                                                                                                    | ACCT-Accounting     | 2123            | 3       | Prerequisite: Business mai   | Q View Sections |
| Special Topics/Seminar                                                                                                    | ACCT-Accounting     | 2970            | 1 TO 3  | Special Topics. 1 to 3 hours | Q View Sections |
| International Financial Statement Analysis                                                                                                    | ACCT-Accounting     | 3023            | 3       | Prerequisite: Must be appr   | Q View Sections |
| Financial Reporting Issues in Energy                                                                                                    | ACCT-Accounting     | 3033            | 3       | Prerequisite: ACCT 2123,     | Q View Sections |
| International Financial Reporting                                                                                                    | ACCT-Accounting     | 3043            | 3       | Prerequisite: ACCT 2113 a    | Q View Sections |
| Intermediate Accounting I                                                                                                    | ACCT-Accounting     | 3113            | 3       | Prerequisite: Student must   | Q View Sections |
| Intermediate Accounting II                                                                                                    | ACCT-Accounting     | 3123            | 3       | Prerequisite: ACCT 2113, A   | Q View Sections |
| Cost Accounting                                                                                                    | ACCT-Accounting     | 3313            | 3       | Prerequisite: ACCT 2123 w    | Q View Sections |
| Received and the second second |                     |                 |         |                              |                 |

8. This is the site where **<u>students enroll</u>** in individual **<u>sections</u>**. The columns can be opened and filtered (similar to an excel spreadsheet).

9. <u>Click the title of a specific section</u> to retrieve pop up full of more information, credit hours, grade mode, instructor, meeting days/times/location, instructional method, also includes catalog information

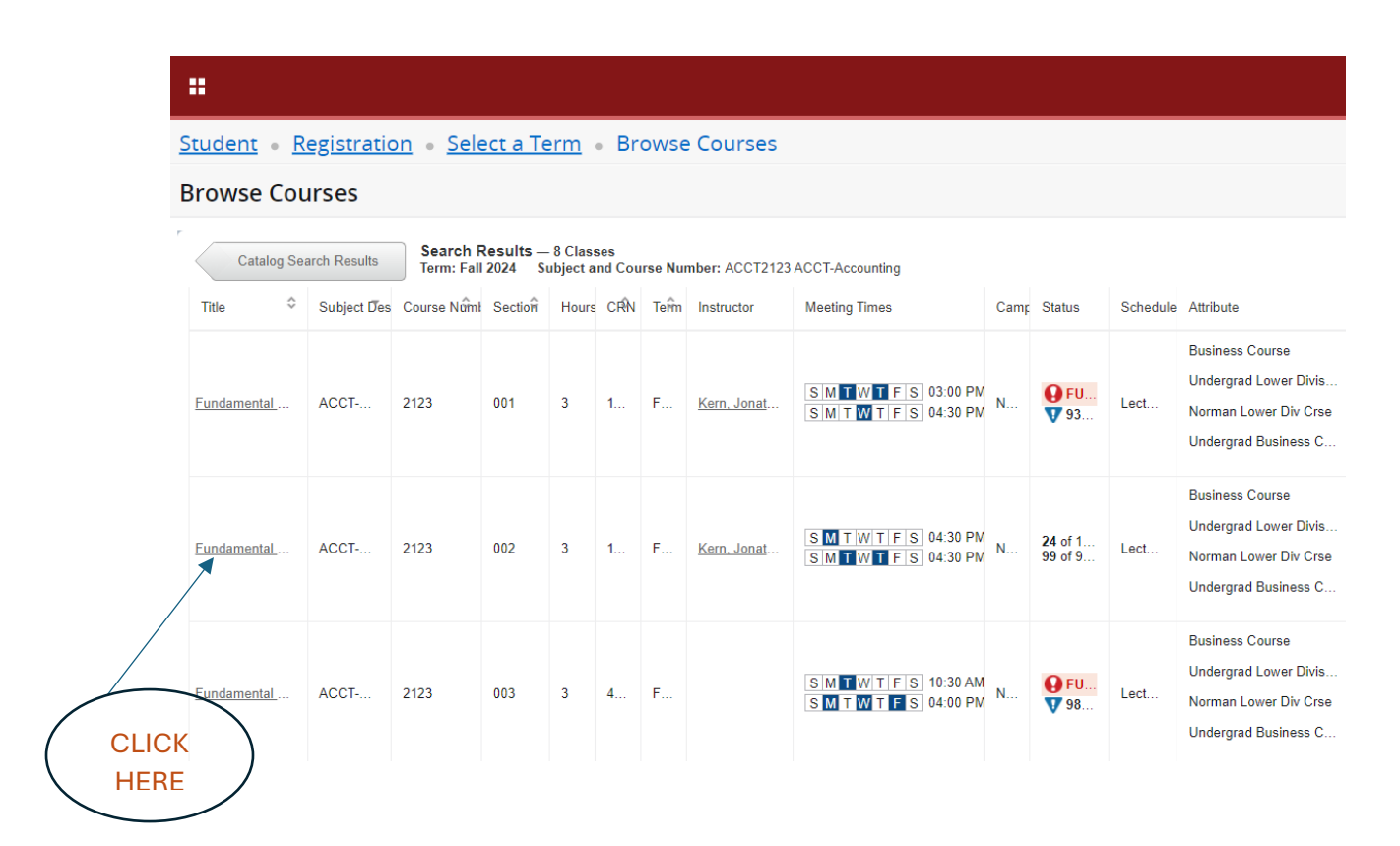

10. <u>Click the title of a specific section</u> to retrieve pop up full of more information, credit hours, grade mode, instructor, meeting days/times/location, instructional method, also includes catalog information

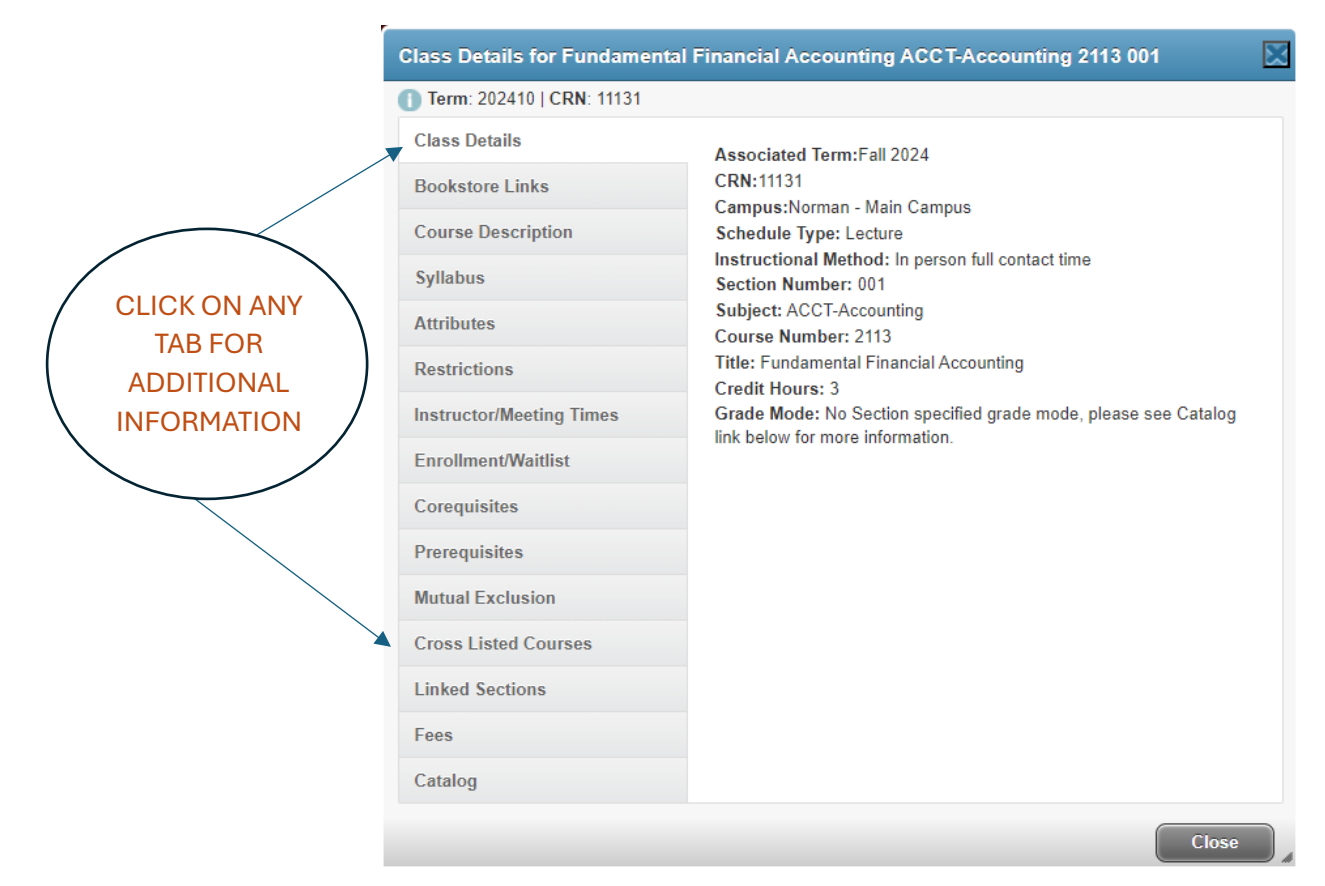